## evondos.

## 7. Tømming av skuffen for utelatte medisiner

Dersom skuffen for utelatte medisiner blir full før neste planlagte etterfylling, finnes det en egen prosedyre for å tømme skuffen.

- Ta på skjermen eller trykk på medisineringsknappen for å aktivere medisindispenseren. Medisindispenseren er aktivert når lyset på skjermen er på.
- 2. Logg deg inn i medisindispenseren med ID-brikke eller brukernavn og passord.
- Start ved å trykke på «Meny», «Medisinering» og «Tøm skuffen for medisin som ikke er tatt» på skjermen til medisindispenseren.

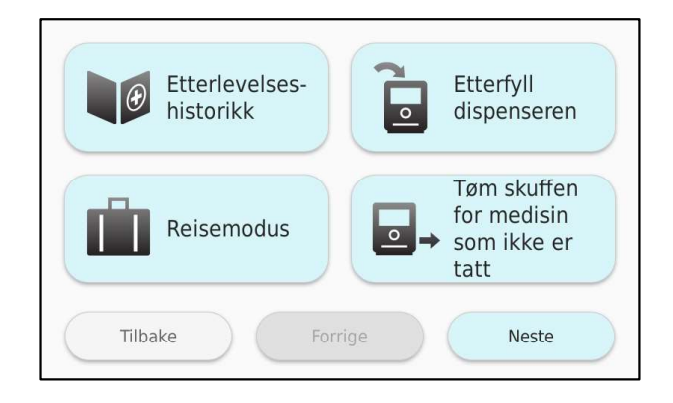

- Følg instruksjonene medisindispenseren gir deg: Dra skuffen ut ved hjelp av fingerhullet, tøm skuffen for utelatte medisiner og skyv til slutt skuffen tilbake på plass.
- 5. Logg deg ut igjen ved å trykke på «Meny» og «Logg ut».
- 6. Ta med deg de utelatte medisinposene og behandle dem slik reglene tilsier.

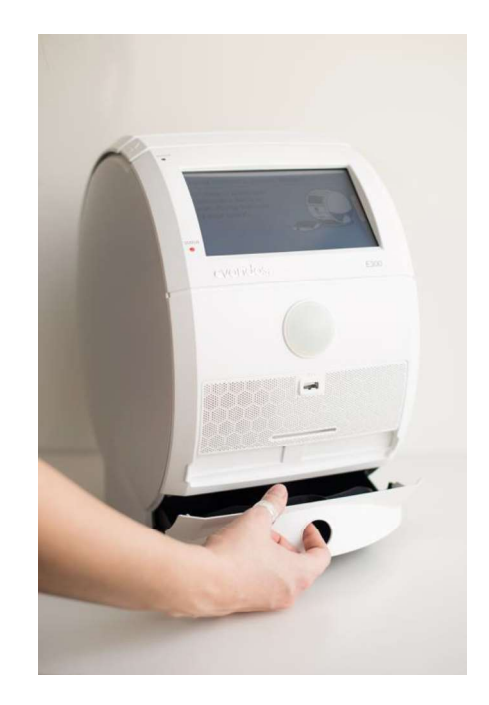